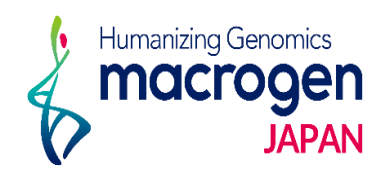

## ご注文履歴・結果の確認方法

Ver. 2.1

ver 1.2

This document contains confidential and proprietary information belonging to Macrogen Japan Corp., which may be used only in connection with the business of Macrogen Japan Corp.

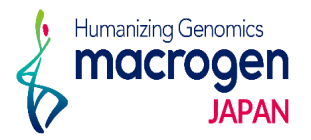

| サインイン                        |
|------------------------------|
| <b>1 8</b> IDを入力してください。      |
| 2 🏦 パスワードを入力してください           |
| ID、パスワードを保存する                |
| ID検索 / パスワード検索 <u>お問い合わせ</u> |
| 3 サインイン A 新規アカウント作成          |

1. マイページへアクセス

https://order.macrogen-japan.co.jp/main.do

※弊社アカウントをお持ちでない場合、 <br/>
④〔新規アカウント作成〕より<br/>
新規アカウントの作成をお願いします。

2. ログイン情報の入力

① **お客様ID**をご入力ください。

- ② パスワードをご入力ください。
- 3. ③ **〔サインイン〕**をクリックしてください

© 2020 Macrogen Japan Corp., All Rights Reserved.

## 2. 結果確認

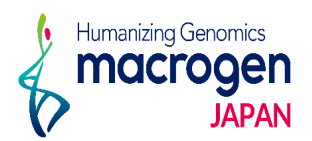

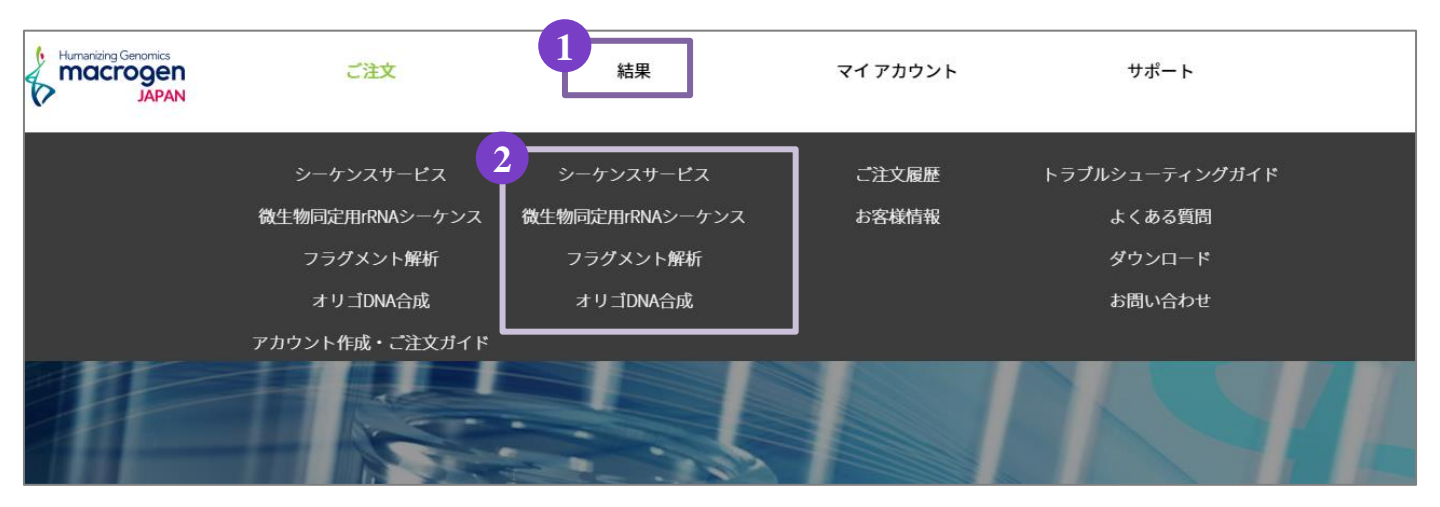

マイページ上部①〔結果〕にカーソルを合わせ、
 結果を確認したいサービスを②よりご選択ください。

| ご注文レビュー                                                                                                    |                                                    |                                        |                |                     |                   |      |        |        |         |            |
|----------------------------------------------------------------------------------------------------|----------------------------------------------------|----------------------------------------|----------------|---------------------|-------------------|------|--------|--------|---------|------------|
|                                                                                                    | 過去30日間                                             | YYYY.MM.DD                             | • YYYY.MM.DD   | ご注文状況>              | 注文番号              | ✓ 検索 | 条件をご入力 | っください。 | 検索      |            |
| <ul> <li>ご注文状況が「待機中」の場合、</li> <li>ご注文状況が「保存」の場合、</li> <li>*結果の詳細は、注文の[結果]か     </li> <li>*解析純果は完了日より1か月後     </li> </ul> | 合はキャンセルが可能<br>注文内容を編集する<br>いら確認できます。<br>に自動的に削除されま | です。<br>ことができます。<br>ま <b>す。必ず、ダウン</b> [ | コードして保管してください。 |                     |                   |      |        |        |         |            |
| 見る (10) 🗸                                                                                                    |                                                    |                                        |                |                     |                   |      |        |        | 以前の注文 > | 結果ダウンロード 🕁 |
| □ ご注文日                                                                                                    | 注文番号 こ                                             | 「注文タイプ サ                               | ービス サンプルタイ     | プ<br>プ<br>合計 解析中 保留 | ル状況<br>留 キャンセル 完了 | 到着日  | 完了日    | BLAST  | ご注文状    | 況 🕖        |

2. 【ご注文レビュー】(履歴)が表示されます。
 【ご注文番号】の【詳細】よりご注文内容、結果をご確認いただけます。
 ※結果をご確認いただけるのは納品後1か月以内のご注文に限ります。
 必ずご自身でデータをダウンロードし、保管してください。

© 2020 Macrogen Japan Corp., All Rights Reserved.

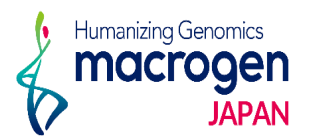

## ここではマイページリニューアル(2020年10月9日)以前の

ご注文履歴の確認方法について解説します。

| Humanizing Genomics<br>MCCTOGEN<br>JAPAN | ご注文             | 1               | マイ アカウント | サポート           |   |
|------------------------------------------|-----------------|-----------------|----------|----------------|---|
|                                          | シーケンスサービス       | シーケンスサービス       | ご注文履歴    | トラブルシューティングガイド |   |
|                                          | 微生物同定用rRNAシーケンス | 微生物同定用rRNAシーケンス | お客様情報    | よくある質問         |   |
|                                          | フラグメント解析        | フラグメント解析        |          | ダウンロード         |   |
|                                          | オリゴDNA合成        | オリゴDNA合成        |          | お問い合わせ         |   |
|                                          | アカウント作成・ご注文ガイド  |                 | l        |                |   |
|                                          |                 |                 |          |                | 4 |

マイページ上部①〔結果〕にカーソルを合わせ、
 結果を確認したいサービスを②よりご選択ください。

| ご注文レビュー                                                                            |                                        |                 |      |            |       |        |          |    |      |        |       |         |            |
|------------------------------------------------------------------------------------|----------------------------------------|-----------------|------|------------|-------|--------|----------|----|------|--------|-------|---------|------------|
|                                                                                    | 過去30日間                                 | YYYY.MM.DD      | ē -  | YYYY.MM.DD | ē     | ご注文状況~ | 注文番号     | ~  | 検索条件 | をご入力くだ | さい。   | 検索      |            |
| <ul> <li>ご注文状況が「待機中」の場合</li> <li>ご注文状況が「保存」の場合</li> <li>・結果の詳細は、注文の[結果]</li> </ul> | 合はキャンセルが可能<br>、 注文内容を編集する<br>から確認できます。 | です。<br>ことができます。 |      |            |       |        |          |    |      |        |       |         |            |
| 見る (10) ~                                                                          |                                        |                 |      |            |       |        |          |    |      |        | 8     | 以前の注文 > | 結果ダウンロード 🕁 |
| □ ご注文日                                                                             | 注文番号 こ                                 | ご注文タイプ サービス     | サービス | サービス サンプルタ | ゚ルタイプ | サ      | サンプル状況   |    | 到着日  | 着日 完了日 | BLAST | ご注文状況 @ |            |
|                                                                                    |                                        |                 |      |            |       | 合計 解析中 | 保留 キャンセル | 完了 |      |        |       |         |            |

2. ご注文履歴右上③〔以前の注文〕をクリックしていただきますと、 マイページリニューアル以前のご注文履歴を確認していただけます。